| State Required Trainings                                                                                                    |
|----------------------------------------------------------------------------------------------------|
| Review of the Attorney Generals Open Meeting Law Materials                                                                                                    |
| <ul> <li>All new council members must review the Attorney Generals Open Meeting Law Materials at<br/>least 24 hours prior to participating in their first council meeting. The materials can be accessed<br/>by clicking on the link below or by typing the link into your browser<br/>Click on the link below or type the link into your browser<br/><u>https://www.azag.gov/sgo</u><br/>Click on the link for the Arizona Agency Handbook: Chapter 7: Open Meetings</li> </ul> |
| Ethics Course – Public Service Orientation Online Course (PSO)                                                                                                    |
| <ul> <li>To register for the Ethics Course – Public Service Orientation Online Course (PSO)<br/>Click on the link below or type the link into your browser<br/><u>https://doa.az.gov/committee</u><br/>Click on the link for the Public Service Orientation- Standards of Conduct for Boards and<br/>Commissions</li> </ul>                                                                                                    |
| Once you have opened the site click on Launch PHI1002 Standards, this will take you through<br>the course modules by clicking "next" at the bottom of the screen                                                                                                    |
| When completed please print two copies of the certificate of completion. Keep one for your files, give the second to your Board Administrator.                                                                                                    |
| Driver Safety Training Course – RM29                                                                                                    |
| <ul> <li>To register for the Driver Safety Training Course – RM29</li> <li>Click on the link below or type the link into your browser</li> <li><a href="http://www.yes.az.gov">http://www.yes.az.gov</a></li> </ul>                                                                                                    |
| Once you have opened the site to Login click on "new employee", you will find this in the<br>middle/lower portion of the page under the YES button (here you will find instructions for<br>logging into the YES system)                                                                                                    |
| After you have read the instructions you will click on the Login YES button to proceed<br>Type in your EIN (Employee Identification Number) and password per the instructions                                                                                                    |
| <ul> <li>Once you are in the YES system and on the HOME page you will find links on the left side of the screen</li> <li>Please click on the following links;</li> </ul>                                                                                                    |
| Employee Training<br>Registration by Category<br>Under Categories Description click on - Driver Training<br>Under Courses click on - RM29                                                                                                    |
| <ul> <li>Under Courses you will find a section that says "to Register, Select a Session"<br/>Click on the "1" to schedule your training</li> <li>Go to "scheduled training" and click on "CBT Site" to open course a pop-up window will take</li> </ul>                                                                                                    |
| <ul> <li>Once completed please print two copies of the certificate of completion. Keep one for your files, give the second to your Board Administrator.</li> </ul>                                                                                                    |